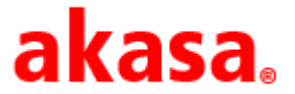

## Instructions on Limiting TDP Under BIOs for Intel® NUC 10 (Frost Canyon)

Date: 16/07/2020

1.) Latest BIOs version: FNCML357 (3/12/2020)

https://downloadcenter.intel.com/download/29458/BIOS-Update-FNCML357-?product=188811

2.) To get to the BIOS setting ---> Boot up the system, when you see the screen with the Intel NUC logo, immediately press the F2 function key for a few times.

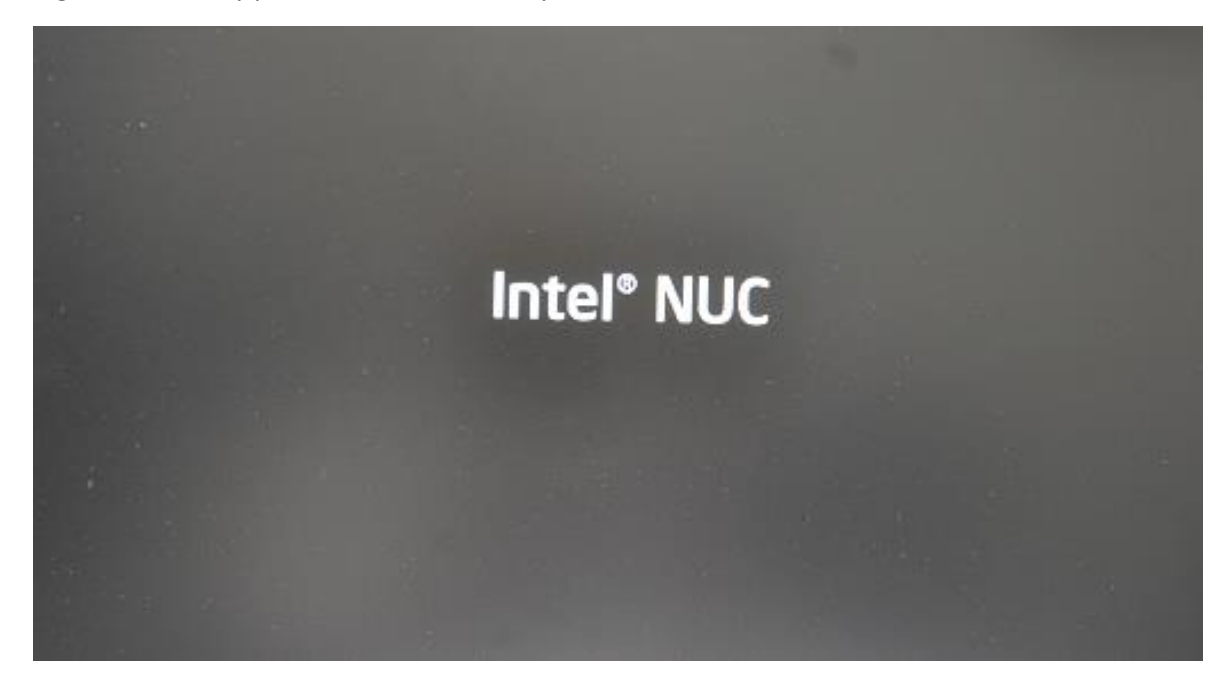

3.) Select the 'Power' tab and the default setting is as below:

| Bios Version: FNCML357.0039.2020.0312.1734<br>Processor: Intel(R) Core(TM) i7-10710U CPU @ 1.10GHz | Total M<br>System            | emory: 8 GB<br>Date & Time: 07/16/2020 | 10:32:34 PM                                                                                                   | (inte                      |
|----------------------------------------------------------------------------------------------------|------------------------------|----------------------------------------|----------------------------------------------------------------------------------------------------|----------------------------|
| Main Advanced Cooling P                                                                            | Performance Security         | Power Boot                             |                                                                                                    |                            |
| Power                                                                                              |                              |                                        |                                                                                                    |                            |
|                                                                                                    |                              |                                        | Information                                                                                                   |                            |
|                                                                                                    | -                            |                                        | Intel® Turbo Boost Technology will<br>processor power usage to the Susta<br>Mode Power Limit over a moving av | control<br>ained<br>verage |
| Max Performance Enabled                                                                            |                              |                                        | time window: Sustained Mode Time<br>(specified in seconds).                                                   |                            |
| Intel® Dynamic Power Technology                                                                    | Energy Efficient Performance | -                                      |                                                                                                    |                            |
| Processor Power Efficiency Policy                                                                  | High Performance             | -                                      |                                                                                                    |                            |
| Package Power Limit 1 (Sustained)                                                                  | 30                           |                                        |                                                                                                    |                            |
| Package Power Limit 2 (Burst Mode)                                                                 | 64                           |                                        |                                                                                                    |                            |
| Package Power Time Window (Tau)                                                                    | 28                           | -                                      |                                                                                                    |                            |
| Secondary Power Settings                                                                           |                              |                                        |                                                                                                    |                            |
|                                                                                                    |                              |                                        |                                                                                                    |                            |
|                                                                                                    |                              |                                        |                                                                                                    |                            |
| F1 - Help †↓ - S                                                                                   | elect Item                   | F3 - Previous Values                   | F9 - Optimal D                                                                                                | Defaults                   |
| ESC - Discard and Exit → ← - S                                                                     | elect Menu                   | Enter - Select Sub-Menu                | F10 - Save an                                                                                                 | d Exit                     |

- 4.) Change the parameters:
  - i.) 'Package Power Limit 1 (Sustained)' to '25'
  - ii.) 'Package Power Limit 2 (Burst Mode)' to '25'
  - iii.) 'Package Power Time Window (Tau)' to '0'

| Bios Version: FNCML357.0039.2020.0312.1734<br>Processor: Intel(R) Core(TM) i7-10710U CPU @ 1.10GHz | To<br>Sy                   | tal Memory: 8 GB<br>stem Date & Time: 07/16/2020 | 10:31:53 PM                                              | í                                 |
|----------------------------------------------------------------------------------------------------|----------------------------|--------------------------------------------------|----------------------------------------------------------|-----------------------------------|
|                                                                                                    |                            | Power Boot                                       |                                                          |                                   |
| Power                                                                                              |                            |                                                  | Informatio                                               | nn                                |
|                                                                                                    |                            |                                                  |                                                          |                                   |
|                                                                                                    |                            |                                                  | Intel® Turbo Boost Technol<br>processor power usage to t | logy will control<br>he Sustained |
| Max Performance Enabled                                                                            |                            |                                                  | Mode Power Limit over a m<br>time window: Sustained Mo   | oving average<br>ode Time         |
| Intel® Dynamic Power Technology                                                                    |                            |                                                  | (specified in seconds).                                  |                                   |
| Processor Dowor Efficiency Delicy                                                                  | Energy Efficient Performan |                                                  |                                                          |                                   |
| riocessol rower Eniciency folicy                                                                   | High Performance           | -                                                |                                                          |                                   |
| Package Power Limit 1 (Sustained)                                                                  | 25                         |                                                  |                                                          |                                   |
| Package Power Limit 2 (Burst Mode)                                                                 | 25                         |                                                  |                                                          |                                   |
| Package Power Time Window (Tau)                                                                    |                            |                                                  |                                                          |                                   |
| Secondary Power Settings                                                                           |                            |                                                  |                                                          |                                   |
|                                                                                                    |                            |                                                  |                                                          |                                   |
|                                                                                                    |                            |                                                  |                                                          |                                   |
|                                                                                                    |                            |                                                  |                                                          |                                   |
| F1 - Help ↑↓ - Select Item<br>ESC - Discard and Exit →+ Select Menu                                |                            | F3 - Previous Values                             | F9 - (                                                   | Optimal Defaults                  |
|                                                                                                    |                            | cinter - Select Sub-Menu                         | F10 -                                                    | Save and Exit                     |

5.) Press 'F10' to Save settings

## Reference

- 1.) <u>https://www.intel.co.uk/content/www/uk/en/products/processors/core/i7-processors/i7-10710u.html</u>
- 2.) <u>https://ark.intel.com/content/www/us/en/ark/products/195436/intel-core-i5-10210u-processor-6m-cache-up-to-4-20-ghz.html</u>
- 3.) <u>https://ark.intel.com/content/www/us/en/ark/products/196451/intel-core-i3-10110u-processor-4m-cache-up-to-4-10-ghz.html</u>